## Extracting the plugin pack manually in the modeling tool directory

You need to download the all-in-one plugin pack (the .rdzip file) first by doing the following

- 1. Log on at nomagic.com as a license owner.
- 2. From your download area, download the all-in-one plugin pack to the installation directory of the modeling tool.

You can install Cameo DataHub by importing the all-in-one plugin pack through Resource/Plugin Manager or extracting the plugin pack manually in the modeling tool directory.

To extract the plugin pack directly in the modeling tool directory

- 1. Go to the directory where your modeling tool is installed and extract the downloaded plugin pack.
- 2. Start the modeling tool. The plugin is applied to your modeling tool.